### Petition for Non-Medical Tuition Credit

#### Step 1: Go to the academics app in Workday

| 🧿 Micros   💶 Summ   💶 Fall i                   | 20   🍓 megar 😡 Hc 🗙 🕢 Transa   🚳 Mail -   🍓 Bursar   🗞 Launci   🕉 BB&T   🍓 Candii   🕉 Sign o   🗞 Sign o                                                                                      | o   🐝 Join cc   🕲 Multi-l   😡 View F   😡 Search   🕂 🔍 🦳 🕬 |
|------------------------------------------------|----------------------------------------------------------------------------------------------------|-----------------------------------------------------------|
| $\leftrightarrow \rightarrow C$ $a$ wd5-impl.w | workday.com/northampton/d/home.htmld                                                                                                    | ici 🛧 🔲 😩                                                 |
| Ð                                              | Continuing Student Onboarding for: Ivana TestStudent (1011229) - School of Science,<br>Technology, Engineering, and Math/Undergraduate (AS) - 01/14/2022 - Active<br>Inbox - 5 month(s) ago  | My Job Applications<br>My Primary Address Changes         |
|                                                | Continuing Student Onboarding for: Ivana TestStudent (1011229) - School of Science,<br>Technology, Engineering, and Math/Undergraduate (AS) - 01/14/2022 - Active<br>Inbox - 10 month(s) ago | Your Top Apps                                             |
| 🚍 <u>Go t</u> a                                | o All Inbox Items (4)                                                                                                    | Favorites                                                 |
|                                                |                                                                                                    | Career                                                    |
| Timely                                         | Suggestions                                                                                                    | Academics                                                 |
|                                                | Keep Your Home Contact Information Updated     We would like you to review your Contact Information and ensure it's     Update Contact Info     up to date                                   | Finances                                                  |
|                                                |                                                                                                    | SS View All Apps                                          |
|                                                | workday.                                                                                                    | Announcements                                             |
| 2022 0914 NCC Cxlsx                            | View_Student_Spopdf                                                                                                    | Show all                                                  |
| P Type here to searc                           | n 🕂 📜 🧭 🧿 🔯 🗐                                                                                                    | 吴 72°F Sunny 🔨 🤕 🗈 🖟 네) 121 PM 🗬                          |

# Step 2: Scroll all the way down and click "petition for non-medical tuition credit"

| 4 0 0   Actions To Do Actions Compiled     Actions To Do Continuing Student Onboarding for: Ivana TestStudent (1011220)-<br>School of Science, Technology, Engineering, and<br>Math/Undergraduate (AS)-01/14/2022 - Active   Open   Review Documents for Continuing Student Onboarding for: Ivana<br>TestStudent (101229) - School of Science, Technology,<br>Engineering, and Math/Undergraduate (AS)-01/14/2022 - Active   Review Documents   Review Documents for Continuing Student Onboarding for: Ivana<br>TestStudent (101229) - School of Science, Technology,<br>Engineering, and Math/Undergraduate (AS)-01/14/2022 - Active   Review Documents   Review Documents for Continuing Student Onboarding for: Ivana<br>TestStudent (101229) - School of Science, Technology,<br>Engineering, and Math/Undergraduate (AS)-01/14/2022 - Active   Review Documents   Review Documents for Continuing Student Onboarding for: Ivana<br>TestStudent (101229) - School of Science, Technology,<br>Engineering, and Math/Undergraduate (AS)-01/14/2022 - Active Review Documents for Continuing Student Onboarding for: Ivana<br>TestStudent (101229) - School of Science, Technology,<br>Engineering, and Math/Undergraduate (AS)-01/14/2022 - Active Review Documents for Continuing Student Onboarding for: Ivana<br>TestStudent (101229) - School of Science, Technology,<br>Engineering and Math/Undergraduate (AS)-01/14/2022 - Active Review Documents for Continuing Student Onboarding for: Ivana<br>TestStudent (101229) - School of Science, Technology,<br>Engineering and Math/Undergraduate (AS)-01/14/2022 - Active Review Documents for Continuing Student Onboarding for: Ivana<br>TestStudent (101229) - School of Science, Technology,<br>Engineering and Math/Undergraduate (AS)-01/14/2022 - Active Review Documents for Continuing Student Onboarding for: Ivana<br>TestStudent (10                                                                                                    | Registration Requirements                                                                                                    | Program of Study GPA 0                               | .00                    |             |                                         |                              |                                                            |               |                       |
|----------------------------------------------------------------------------------------------------|----------------------------------------------------------------------------------------------------|------------------------------------------------------|------------------------|-------------|-----------------------------------------|------------------------------|------------------------------------------------------------|---------------|-----------------------|
| Actions To Do Continuing Student Onboarding for: Ivana TestStudent (1011229)- School of Science, Technology, Engineering, and Math/Undergraduate (AS) - 01/14/2022 - Active      Open Review Documents for Continuing Student Onboarding for: Ivana TestStudent (1011229) - School of Science, Technology, Engineering, and Math/Undergraduate (AS) - 01/14/2022 - Active Review Documents Review Documents for Continuing Student Onboarding for: Ivana TestStudent (1011229) - School of Science, Technology, Engineering, and Math/Undergraduate (AS) - 01/14/2022 - Active  Review Documents Review Documents Review Rocument Review Rocument Review Rocument Review Rocument Review | 4 0 0<br>Actions To Do Holds Actions Completed                                                                                                    |                                                      |                        |             |                                         | C A                          | cademic Advising                                           | ents          |                       |
| <ul> <li>Actions To Do</li> <li>brontinuing Student Onboarding for: Ivana TestStudent (101122)-<br/>chool of Science, Technology, Engineering, and<br/>Math/Undergraduate (AS) - 01/14/2022 - Active</li> <li>Comments for Continuing Student Onboarding for: Ivana<br/>resistudent (1011229) - School of Science, Technology,<br/>Ingineering, and Math/Undergraduate (AS) - 01/14/2022 - Active</li> <li>Review Documents</li> <li>Review Documents</li> <li>Review Documents</li> <li>Review Documents for Continuing Student Onboarding for: Ivana<br/>resistudent (1011229) - School of Science, Technology,<br/>Ingineering, and Math/Undergraduate (AS) - 01/14/2022 - Active</li> </ul>                                                                                                    |                                                                                                    | Upcoming Registration Appointments                   |                        |             |                                         | Re<br>Vi                     | Request Graduation Substitution Waiver                     |               |                       |
| Subant Discounding Student Onboarding for: Ivana testStudent (1011229) - School of Science, Technology, ingineering, and Math/Undergraduate (AS) - 01/14/2022 - Active         Image: Review Documents         Review Documents         Review Documents         Review Documents         Statution (1011229) - School of Science, Technology, ingineering, and Math/Undergraduate (AS) - 01/14/2022 - Active         Review Documents         Review Documents         Statution (1011229) - School of Science, Technology, ingineering, and Math/Undergraduate (AS) - 01/14/2022 - Active                                                                                                    | Actions To Do                                                                                                    |                                                      |                        |             |                                         | м                            | lore (3)                                                   |               |                       |
| Open         Accelerated Fall II 2022 (1 00/3/2022)       GMT-05:00<br>Eastern Time<br>(New York)       Reguest Tuttion Credit for Medical Reasons<br>Petition for Non-Medical Tuttion Credit         Review Documents<br>review Documents       Mid-Fail 2022 (10/03/2022)       03/29/2022       GMT-05:00<br>Eastern Time<br>(New York)       Petition for Non-Medical Tuttion Credit         Review Documents       Review Documents<br>for Continuing Student Onboarding for: Ivana<br>review Documents       Review Tocuments<br>(New York)       Mid-Fail 2022 (10/03/2022)       03/29/2022<br>12:00 AM       Eastern Time<br>(New York)       Petition for Non-Medical Tuttion Credit         Review Documents       Review Documents<br>for Continuing Student Onboarding for: Ivana<br>revisuident (1011229) - School of Science, Technology,<br>Avisons       Mid-Fail 2022 (10/03/2022)       03/29/2022<br>12:00 AM       Eastern Time<br>(New York)       Petition for Non-Medical Tuttion Credit         Mid-Fail 2022 (10/03/2022)       03/29/2022       03/29/2022       03/29/2022       03/29/2022       03/29/2022       03/29/2022       03/29/2022         Review Documents       Review Documents for Continuing Student Onboarding for: Ivana<br>revisuident (1011229) - School of Science, Technology,<br>Avisons       Mid-Fail 20/21/21/21/21/21/21/21/21/21/21/21/21/21/                                                                                                    | School of Science, Technology, Engineering, and<br>Math/Undergraduate (AS) - 01/14/2022 - Active                                                                                        | Start Date within                                    | Start Time             | End<br>Time | Time Zone                               | G                            | ieneral Help                                               |               |                       |
| weiew Documents for Continuing Student Onboarding for: Ivana estStudent (1017229). School of Science, Technology, ng/mereting, and Math/Undergraduate (AS) - 01/14/2022 - Active          Mud-Fall 2022 (10/03/2022 12/20 AM         Student Onboarding for: Ivana estStudent (1017229). School of Science, Technology, ng/mereting, and Math/Undergraduate (AS) - 01/14/2022 - Active          Mud-Fall 2022 (10/03/2022 12/20 AM         Student Onboarding for: Ivana estStudent (1017229). School of Science, Technology, ng/mereting, and Math/Undergraduate (AS) - 01/14/2022 - Active          Pertition for Non-Medical Tuition Credit         Important Contacts Support Network                                                                                                    | Open                                                                                                    | Accelerated Fall II 2022 (1<br>0/24/2022-12/17/2022) | 03/28/2022<br>12:00 AM |             | GMT-05:00<br>Eastern Time<br>(New York) | Re                           | hange My Privacy Settings<br>equest Tuition Credit for Med | lical Reasons | e 🖌 e                 |
| Review Documents     Important Contacts Support Network       Review Documents     Student Cohorts     Photo       Review Documents for Continuing Student Onboarding for: Ivana estStudent (1011229). School of Science, Technology,     Honors     Honors Program                                                                                                    | teview Documents for Continuing Student Onboarding for: Ivana<br>estStudent (1011229) - School of Science, Technology,<br>ngineering, and Math/Undergraduate (AS) - 01/14/2022 - Active | Mid-Fall 2022 (10/03/2022<br>-12/17/2022)            | 03/29/2022<br>12:00 AM |             | GMT-05:00<br>Eastern Time<br>(New York) | Pe                           | etition for Non-Medical Tuitic                             | on Credit     |                       |
| Review Documents     Role     Student Cohors     Person       Honors     Honors Student Onboarding for: Ivana<br>exitStudent (1011229) - School of Science, Technology,     John Tindell                                                                                                    |                                                                                                    |                                                      |                        |             |                                         | Impor                        | tant Contacts Suppo                                        | rt Networ     | k 🔅                   |
| eview Documents for Continuing Student Onboarding for: Ivana<br>estStudent (1011229) - School of Science, Technology, John Tindell                                                                                                    | Review Documents                                                                                                    |                                                      |                        |             |                                         | Role                         | Student Cohorts                                            | Photo         | Person                |
| ngineering, and Math/Undergraduate (AS) - 01/14/2022 - Active                                                                                                    | eview Documents for Continuing Student Onboarding for: Ivana<br>estStudent (1011229) - School of Science, Technology,<br>noineering, and Math/Undergraduate (AS) - 01/14/2022 - Active  |                                                      |                        |             |                                         | Honors<br>Program<br>Advisor | Honors Program -<br>Bethlehem                              | -             | John Tindell          |
| Cara McCini Wash                                                                                                    |                                                                                                    |                                                      |                        |             |                                         |                              |                                                            |               | Cara McClint<br>Walsh |

Step 3: In the drop down menu click "all" and "Petition for non-medical tuition credit (NTC)"

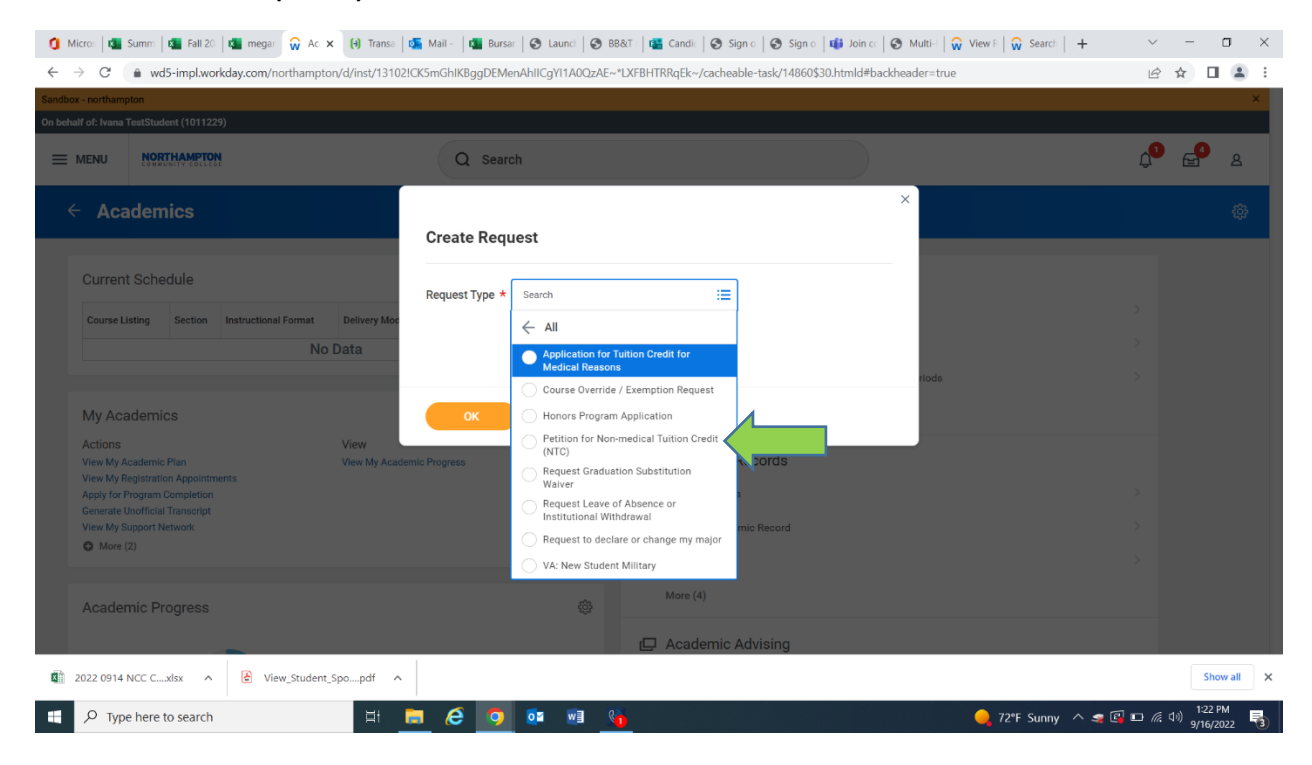

#### Step 4: Answer the questions

| Petition for Non-medical                                                                                                    | l Tuition Credit (NTC) 能                                                                                                    |                                                                                                    |
|----------------------------------------------------------------------------------------------------|----------------------------------------------------------------------------------------------------|----------------------------------------------------------------------------------------------------|
| tudents may use this request to petition fo                                                                                                    | for a non-medical tuition credit.                                                                                                    |                                                                                                    |
| escribe the Request *                                                                                                    | A                                                                                                    |                                                                                                    |
|                                                                                                    |                                                                                                    |                                                                                                    |
| IRPOSE: The purpose of this petition is to<br>accounts not paid in full or for reasons)<br>on credit one time during their education<br><b>UDENT INSTRUCTIONS:</b> Complete secti<br>d that filing a petition does not ensure th<br>count is not paid in full or your reason is                                                                                                    | to provide a procedure for a student to be considered for a non-medical fuition credit including tuition and fees, when faced with an eligible reason for fuition credit.<br>listed below or deemed ineligible by the College. A tuition credit does not alter the grade record. A tuition credit is non-transferable and non-refundable. Students will<br>at NCC. Multiple requests will not be considered.                                                                                                    | Credit will <b>not</b> be approve<br>I be considered for a tu-<br>qualify for a tuition credit<br>housing and meals. <b>If you</b>   |
| JRPOSE: The purpose of this petition is to<br>accounts not paid in full or for reasons;<br>on credit one time during their education<br><b>UDENT INSTRUCTIONS:</b> Complete secti<br>d that filing a petition does not ensure th<br>count is not paid in full or your reason is<br>Are you currently an Athlete at NCC? (R                                                           | to provide a procedure for a student to be considered for a non-medical tuition credit including tuition and fees, when faced with an eligible reason for tuition credit. I<br>listed below or deemed ineligible by the College. A tuition credit does not alter the grade record. A tuition credit is non-transferable and non-refundable. Students will<br>at NCC. Multiple requests will not be considered.<br>ions 1-4 and submit the request via Workday. <b>ALL BOXES MUST BE CHECKED. Incomplete applications will be denied</b> . Please be aware that not every situation will that a tuition credit. Or and submit the request via Workday. <b>ALL BOXES MUST BE CHECKED. Incomplete applications will be denied</b> . Please be aware that not every situation will that a tuition credit will be approved. The Petition for Non-Medical Tuition Credit does not cover short-term loans, bookstore charges, academic fees and charges for h<br><b>s not eligible, your petition will be denied</b> .<br>Required)                                                                                                    | Tredit will <b>not</b> be approve<br>I be considered for a tu-<br>qualify for a tuition credit<br>nousing and meals. <b>If you</b>   |
| URPOSE: The purpose of this petition is to<br>a accounts not paid in full or for reasons;<br>ion credit one time during their education<br>TUDENT INSTRUCTIONS: Complete secti<br>d that filing a petition does not ensure th<br>scount is not paid in full or your reason is<br>Are you currently an Athlete at NCC? (R<br>Yes                                                      | to provide a procedure for a student to be considered for a non-medical tuition credit including tuition and fees, when faced with an eligible reason for tuition credit. I<br>listed below or deemed ineligible by the College. A tuition credit does not alter the grade record. A tuition credit is non-transferable and non-refundable. Students will<br>at NCC. Multiple requests will not be considered.<br>ions 1-4 and submit the request via Workday. <b>ALL BOXES MUST BE CHECKED. Incomplete applications will be denied</b> . Please be aware that not every situation will to<br>at a tuition credit will be approved. The Petition for Non-Medical Tuition Credit does not cover short-term loans, bookstore charges, academic fees and charges for h<br><b>s not eligible, your petition will be denied</b> .<br>Required)                                                                                                    | Tredit will <b>not</b> be approve<br>I be considered for a tur-<br>qualify for a turition credit<br>housing and meals. <b>If you</b> |
| JRPOSE: The purpose of this petition is to<br>r accounts not paid in full or for reasons)<br>on credit one time during their education<br>TUDENT INSTRUCTIONS: Complete secti<br>d that filing a petition does not ensure th<br>count is not paid in full or your reason is<br>Are you currently an Athlete at NCC? (R<br>Yes<br>No                                                  | to provide a procedure for a student to be considered for a non-medical tuition credit including tuition and feex, when faced with an eligible reason for tuition credit. Is<br>listed below or deemed ineligible by the College. A tuition credit does not alter the grade record. A tuition credit is non-transferable and non-refundable. Students will<br>a tNCC. Multiple requests will not be considered.<br>Joins 1-4 and submit the request via Workday. <b>ALL BOXES MUST BE CHECKED. Incomplete applications will be denied.</b> Please be aware that not every situation will o<br>nat a tuition credit will be approved. The Petition for Non-Medical Tuition Credit does not cover short-term loans, bookstore charges, academic fees and charges for h<br>s not eligible, your petition will be denied.<br>Required)                                                                                                    | Tredit will <b>not</b> be approve<br>I be considered for a tu-<br>qualify for a tuition credit<br>housing and meals. <b>If you</b>   |
| URPOSE: The purpose of this petition is to<br>a accounts not paid in full or for reasons;<br>ion credit one time during their education<br>TUDENT INSTRUCTIONS: Complete secti-<br>nd that filing a petition does not ensure th<br>account is not paid in full or your reason is<br>Are you currently an Athlete at NCC? (R<br>Ves<br>No<br>Are you an International Student attempt | to provide a procedure for a student to be considered for a non-medical fuition credit. Including fuition and fees, when faced with an eligible reason for fuition credit. Constant of the students will a to CC. Multiple requests will not be considered. at NCC. Multiple requests will not be considered. ions 1-4 and submit the request via Workday. ALL BOXES MUST BE CHECKED. Incomplete applications will be denied. Please be aware that not every situation will to at a fuition credit. Or an a function credit. Constant of the provide the providet the provide | Tredit will <b>not</b> be approve<br>I be considered for a tu-<br>qualify for a tuition credit<br>nousing and meals. If <b>you</b>   |

## Step 5: Drag any attachments that provide proof of your need for a non-medical tuition credit to the attachment box and hit submit

|                                                                                                    | pton/d/inst/13102!CK5mGhIKBggDEMen                                                                              | AhliCgYI1A0QzAE^                           | *LXFBHTRKqEk~/cacheable-task/14860\$30.htmlc                                                           | #backheader=true                                                                                      | 6 1                                 |            |
|----------------------------------------------------------------------------------------------------|----------------------------------------------------------------------------------------------------|--------------------------------------------|----------------------------------------------------------------------------------------------------|----------------------------------------------------------------------------------------------------|-------------------------------------|------------|
|                                                                                                    |                                                                                                    |                                            |                                                                                                    |                                                                                                    |                                     |            |
| Attach supporting documentation                                                                                                    |                                                                                                    |                                            |                                                                                                    |                                                                                                    |                                     |            |
| Applications received without supporting doc                                                                                                    | umentation will be returned denied.                                                                             |                                            |                                                                                                    |                                                                                                    |                                     |            |
| By attaching this documentation and submitti                                                                                                    | ing the form, you acknowledge that you h                                                                        | ave read and agree                         | to the following terms:                                                                                |                                                                                                    |                                     |            |
| I certify that I have dropped / withdrawn from<br>to the best of my knowledge. Finally, I acknow<br>which point I may appeal to have my petition in | all classes noted above and related to the<br>iledge that petition review may take two veconsidered. (Required) | is request. All of th<br>veeks or more dep | e information provided, including my attached let<br>ending on the situation and time of year submitte | ter of explanation and supporting documentation<br>d, and that decisions are final unless new evidenc | is true and con<br>e is provided, a | rect<br>it |
|                                                                                                    |                                                                                                    |                                            | rop files here                                                                                         |                                                                                                    |                                     |            |
|                                                                                                    |                                                                                                    |                                            | or                                                                                                    |                                                                                                    |                                     |            |
|                                                                                                    |                                                                                                    |                                            | Select files                                                                                           |                                                                                                    |                                     |            |
|                                                                                                    |                                                                                                    |                                            |                                                                                                    |                                                                                                    |                                     |            |
| enter your comment                                                                                                    |                                                                                                    |                                            |                                                                                                    |                                                                                                    |                                     |            |
|                                                                                                    |                                                                                                    |                                            |                                                                                                    |                                                                                                    |                                     |            |
| Submit Save for Later                                                                                                    | Cancel                                                                                                    |                                            |                                                                                                    |                                                                                                    |                                     |            |
| Save for Eater                                                                                                    |                                                                                                    |                                            |                                                                                                    |                                                                                                    |                                     |            |